## Handleiding Zó registreer en log je in!

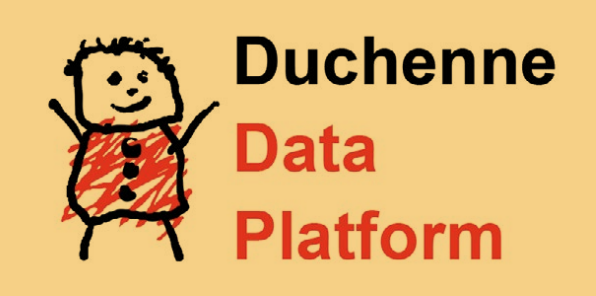

Ga naar <u>health29.org</u> of <u>www.ourduchennedata.org</u> en klik rechtsonder op "gebruiker aanmaken". Rechtsboven bij het vlaggetje kun je de taal instellen op Nederlands als dat niet automatisch gebeurt. Je komt dan op het registratieformulier uit.

REGISTRATI

10 E-1

2

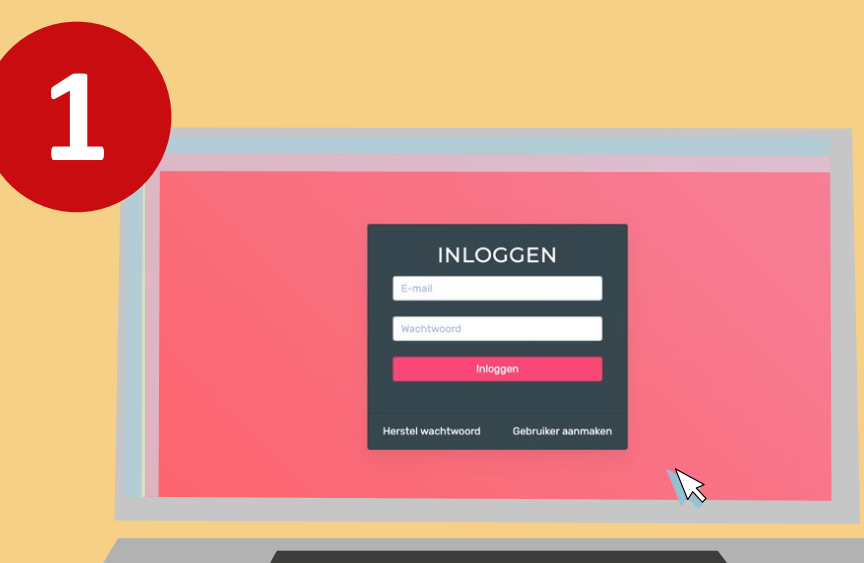

Je vult het hele formulier in.

3

Bij patiëntenorganisatie klik je op DPP Netherlands. Let op dat je bij telefoonnummer hetzelfde nummer invult van je mobiel waar je ook de Authy App op gaat installeren. De Authy app is een veiligheidsapp die je moet gaan installeren op je telefoon en is nodig als 2 staps verificatie en veiligheid voor bewaking van je account en gegevens.

Je opent ook het privacybeleid en als je dat bekeken hebt, klik je op sluiten, dan kun je daarna de hokjes aankruisen dat je privacybeleid gelezen hebt en akkoord bent.

Je krijgt nu in je emailinbox van je opgegeven emailadres een email die je moet bevestigen en daarop staan ook de instructies hoe je de Authy app installeert op je telefoon. Let op dat je in de Authy app ook hetzelfde telefoonnummer aangeeft als bij je registratie.

INLOGGEN

jhvandulm@gmail.com

Je kunt nu inloggen op het platform met je geregistreerde account. Op de vraag. Heb je de authy-app al gedownload? Klik je nu "Ja ga door" Je wacht nu op toestemming in Authy…

Controleer ie e-mail om het account te activeren

Klik op je telefoon in de Authy app op "approve" voor toegang Health29.

Je komt nu op het platform. Eerst moet je het onderdeel "Mijn persoonsgegevens" invullen en bewaren voordat je verder kunt. De rest van de onderdelen kun je evt. in gedeeltes op later moment invullen. Dit kan in willekeurige volgorde.

6

8

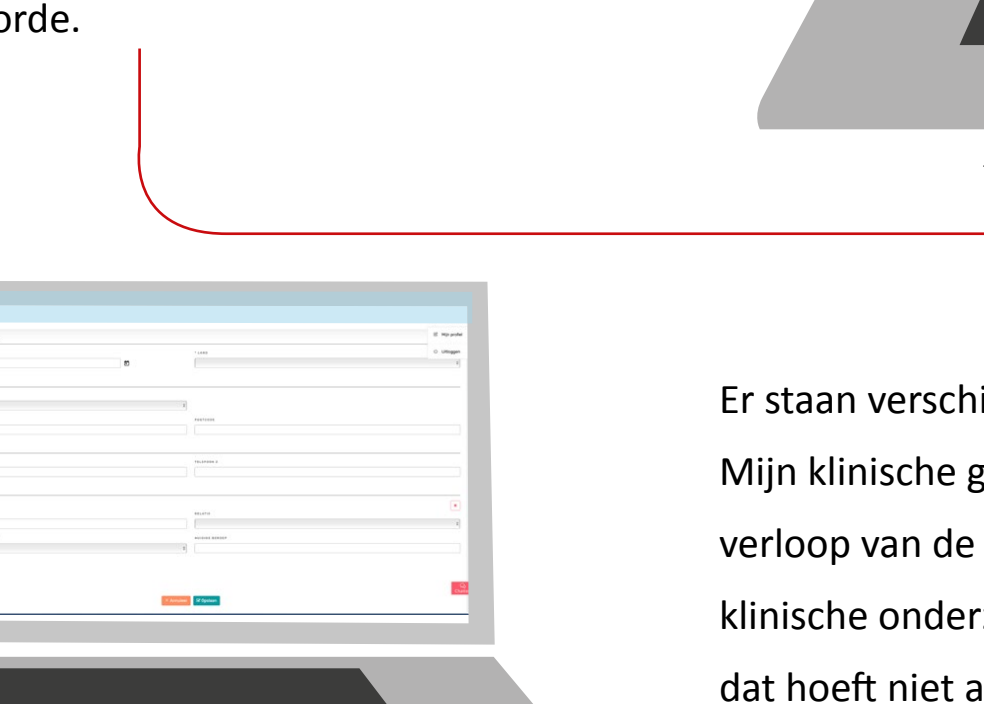

Er staan verschillende onderdelen op het platform: Mijn klinische geschiedenis met lengte en gewicht, verloop van de ziekte, medische zorg, geneesmiddel, klinische onderzoeken en genetische informatie. Maar dat hoeft niet allemaal in één keer ingevuld te worden.

Heating to dispose A for personality colored percharges D for any encoder percharges D for any encoder percent of percent percent of percent of percent percent of percent of percent percent of percent of percent percent of percent of percent percent of percent of per

Bij het verloop van de ziekte kun je verschillende onderdelen invullen: informatie over de diagnose, lichamelijke testuitslag, conditie van het haart, longfunctie, leer- en gedragsresultaten etc. Elk onderdeel begint met de vraag: "Heb je informatie over....?"

Bijv. in de sectie over COVID-19. Het begint met de vraag "heb je informatie in te vullen over COVID-19? Als je op "ja" klikt, kun je kiezen welke opties voor jou van toepassing zijn. Er zijn ook verschillende pull out menu's om uit te kiezen zoals hier te zien bij symptomen.

Chatten Oops 5

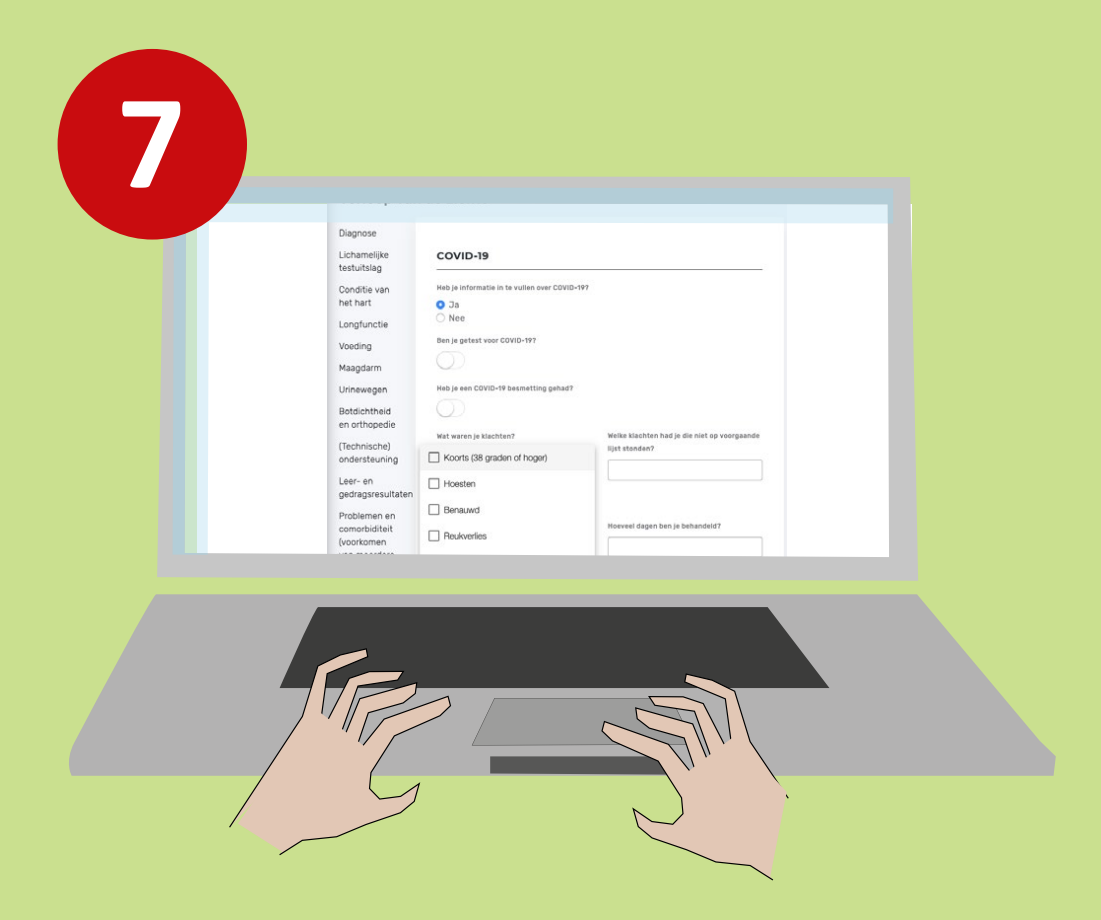

Bij medische zorg vind je ook verschillende onderdelen: reguliere zorg, ziekenhuisopname, spoedgevallen, ademhalingsonderzoeken,

Bij elk onderdeel kun je invullen in welk ziekenhuis je geweest bent, bij welke arts, wanneer je geweest bent, je kunt het verslag van dit bezoek uploaden, bijvoorbeeld via een foto met je mobiele telefoon of uploaden als document op je computer. Daarnaast kun je ook de medicijnen invullen die bij dit bezoek (extra) zijn voorgeschreven.

## FAQ's (veelgestelde vragen)

Health<mark>2</mark>9 for diagnosis

Home

informatie

A Mijn persoonlijke

Mijn klinische geschiedenis

Mijn symptomen

X Mijn genetische

🕈 diagnosis.Diagnosis

Het onderdeel FAQ's is een groeiend onderdeel. Je kunt door de lijst met vragen scrollen of je kunt je vraag of onderwerp intypen in de zoekfunctie en dan zal het platform naar bijbehorende antwoorden zoeken. Als je vraag niet in de lijst staat, zal deze naar de beheerder worden gestuurd om deze vraag te (laten) beantwoorden en toe te voegen.

| me             |   | FAQs (veelgestelde vrager                       |
|----------------|---|-------------------------------------------------|
| n persoonlijke | > | Als je vragen heb                               |
| tie            |   |                                                 |
| n klinische    | > | Zoeken in veelgestelde vragen                   |
| denis          |   | Disclaimer: waar we 'uw zoon' vermelden, kui    |
|                |   | bijvoorbeeld bent. Waar we 'jongen' of 'kind' r |

> FAOs (veelo

| Discialmer: waar we 'uw zoon' vermelden, kunt u ook 'uw dochter' of 'uzelf' lezen als u de persoon om w<br>bijvoorbeeld bent. Waar we 'jongen' of 'kind' noemen, kun je ook 'jongeman' of 'man' lezen, afhankelijk vi<br>j | ie het gaat<br>in de leeftijd. |
|----------------------------------------------------------------------------------------------------|--------------------------------|
| Wat is het beste moment voor de griepprik tijdens de 10 dagen op / 10     reheme gestiesterseiden?                                                                                                    | ) dagen af-                    |

| 0 | Zijn er verdere aanbevelingen met betrekking tot va | $\sum$ |
|---|-----------------------------------------------------|--------|
|   |                                                     | $\sim$ |

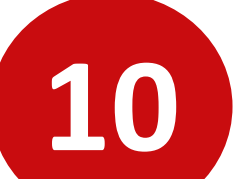

| <ul> <li>Privacybeleid</li> <li>Modules</li> </ul> |                                                  |
|----------------------------------------------------|--------------------------------------------------|
|                                                    |                                                  |
| Ondersteuning                                      | 7                                                |
|                                                    | -                                                |
| ×Annu                                              | Hallo Jan Tester, Hoe kan ik je<br>hetpen?       |
|                                                    | lik heb een vraag                                |
|                                                    | Ik wil gegevens over mijn<br>aandoening invullen |
|                                                    | Ik wil de doseninger van mijn<br>medicinen zien  |
|                                                    | Ik wi mijn gewicht aanpassen                     |
|                                                    | lk wil mijn bezoeken aan clinici<br>bijwerken    |
|                                                    | Ik wil min ennetisch best                        |
|                                                    |                                                  |
|                                                    |                                                  |
|                                                    |                                                  |
|                                                    |                                                  |
|                                                    |                                                  |
|                                                    | ```                                              |

Het platform is toegankelijk via je browser op je computer of als app op mobiele apparaten. Dit is ook handig in spoedgevallen dat je altijd je medische gegevens bij de hand hebt. Alle verslagen, foto's, etc. kun je downloaden en zelf bekijken.

## Chatten

Rechtsonder kun je altijd de chatbox raadplegen. Door middel van vooraf gedefinieerde vragen, zal de chatbox je naar het juiste onderdeel leiden, bijv. je kunt een vraag stellen of je kunt zeggen dat je je gewicht wilt invullen en dan zul je automatisch naar het onderdeel gewicht gaan.

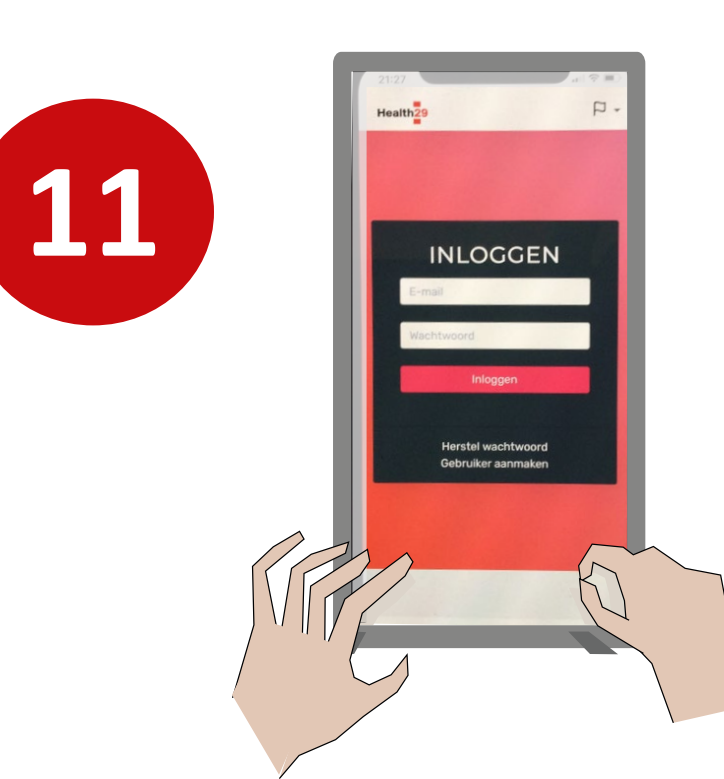